# Linux Cluster Management Console

**By : Abdul Jabbar** 

Operating System Details: uname -r Node01: 2.6.18-92.el5 Node02: 2.6.18-92.el5

### **IP** Addressing

Node01: eth0: 192.168.1.10 /24 eth1: 10.10.10.1 /24 Node02: eth0: 192.168.1.11 /24 eth1: 10.10.10.2 /24

### Installation of Time Server:

[root@Node01 ~]# yum install -y ntp [root@Node02 ~]# yum install -y ntp

### Installation of Apache Server Install:

[root@Node01 ~]# yum install -y httpd [root@Node02 ~]# yum install -y httpd

#### Verify the package is installed:

[root@Node01 ~]# rpm -qa httpd httpd-2.2.3-87.el5.centos

### Starting httpd demon on both Nodes:

- service httpd start

- chkconfig httpd on

Setting up Apache server health page for DRBD testing... [root@Node01 ~]# vi /etc/httpd/conf/httpd.conf We need add or un comment the following lines....

<Location /server-status> SetHandler server-status Order deny,allow Deny from all Allow from 127.0.0.1 </Location>

### Verify on Both Servers--

[root@Node01 ~]# service httpd restart [root@Node01 ~]# wget http://127.0.0.1/server-status --02:36:24-- http://127.0.0.1/server-status Connecting to 127.0.0.1:80... connected. HTTP request sent, awaiting response... 200 OK Length: 1737 (1.7K) [text/html] Saving to: `server-status.2'

100%[====>] 1,737 --.-K/s in 0s

02:36:24 (92.0 MB/s) - `server-status.2' saved [1737/1737]

Download LCMC – Linux Cluster Management Console. We will use to manage the DRBD - Cluster nodes deployment procedures . LCMC can be installed on the Windows/Linux/Sun Solaris Systems. Here is the link : http://sourceforge.net/projects/lcmc/files/LCMC-1.6.8.jar/download

Once "LCMC-1.6.8.jar" downloaded You just need to double click and start the java applet.

### Step - 1 -- Adding Hosts in the LCMC console.

| 0                 | Linux Cluster Management Console 1.6.8                         | - 0 ×                      |
|-------------------|----------------------------------------------------------------|----------------------------|
| Session Edit Help | URED and Pacemaker support and training: http://www.linbit.com | Administrator 💌 🗆 Advanced |
| All Clusters      |                                                                |                            |
|                   | Add Host / Weard                                               |                            |
|                   |                                                                |                            |
| 🤋 🔝 All Hoats     | Entering Constant Manual Constants                             | EMenu                      |
|                   | Cluster 1 Connect                                              |                            |
|                   | add configured pacemaker cluster                               |                            |
|                   | Countername Connect pode1 Connect                              |                            |
|                   |                                                                |                            |
|                   |                                                                |                            |
|                   |                                                                |                            |
|                   |                                                                |                            |
|                   |                                                                |                            |
|                   | Linux Cluster Management Console                               |                            |
| A.T.              | TCM C                                                          |                            |

## Connecting both hosts via SSH..

| •                 | tin                                                                                                    | ww.Cluster.Manacement.Console.168                                                                                                    |                                                                                                    | - 5 X                               |
|-------------------|----------------------------------------------------------------------------------------------------|----------------------------------------------------------------------------------------------------|----------------------------------------------------------------------------------------------------|-------------------------------------|
| Session Edit Help | ORED and Pacemaker support and training http://www                                                                                                    | w linbl.com                                                                                                    |                                                                                                    | Administrator - Advanced            |
| All Clusters      |                                                                                                    |                                                                                                    |                                                                                                    |                                     |
|                   |                                                                                                    |                                                                                                    |                                                                                                    |                                     |
|                   | 🗐 dani kuma v                                                                                                    | Weeken 🔛 Million (Million)                                                                                                    |                                                                                                    |                                     |
|                   |                                                                                                    |                                                                                                    |                                                                                                    |                                     |
|                   |                                                                                                    |                                                                                                    | ×                                                                                                    | Menu                                |
|                   | Host Wizard<br>Enter the hostnameliP and usernan<br>is resolvable by DNS. Username<br>or user with sudo access.<br>You may enter more hosts delimite<br>sinfer the same number of usernam                                                                                                    | me of the server. Host can be entered either as hostname or IP<br>will be used for SSH connections and command executions. No<br>ed with "," if the server is reachable not directly but via several ho<br>nes and hostnamos/Ps as they are hops.                                                                                                    | address. Enter a hostname only if<br>ormally it should bu the root user<br>ups if this is the case you have to  |                                     |
|                   | Host: 192.168.1.10 S1<br>Username[root v                                                                                                    | SH Port 22                                                                                                    | ]의 Fruish Q Cancel                                                                                              |                                     |
| ¢ []              |                                                                                                    |                                                                                                    |                                                                                                    |                                     |
|                   |                                                                                                    |                                                                                                    |                                                                                                    |                                     |
| 0                 | Lin                                                                                                    | ux Cluster Management Console 1.6.8                                                                                                    |                                                                                                    | - 5                                 |
| Session Edit Holp | Lin<br>RBD and Pacemaker support and training: <u>http://www</u>                                                                                                    | ux Cluster Management Console 1.6.8<br>w.inpit.com                                                                                                    |                                                                                                    | - đ ×<br>Administrator 💌 🗆 Advanced |
| Session Edit Help | Lin<br>XRBD and Pacemakar support and training: <u>http://ww</u>                                                                                                    | nux Cluster Management Console 1.6.8<br>w Indit.com                                                                                                    |                                                                                                    | Administrator                       |
| Session Edit Holp | Lin<br>XRBD and Pacemaker support and training: <u>http://ww</u>                                                                                                    | nux Cluster Management Console 1.6.8                                                                                                    | e de la compañía de la compañía de la compañía de la compañía de la compañía de la compañía de la compañía de l | Administrator                       |
| Session Edit Holp | Lir<br>DRED and Pacemaker support and training: http://www.                                                                                                    | nux Cluster Management Console 1.6.8                                                                                                    |                                                                                                    | Administrator V Advanced            |
| Seesion Edit Holp | Lin<br>2RED and Pacemaker support and training: http://www.<br>Create SSH Connection (192)<br>Trying to connect to host via sch. Yo<br>Todewoon pacephrase and pacewor<br>Connect to host via sch. Yo<br>Todewoon pacephrase and pacewor                                                                                                    | nux Cluster Management Console 1.6.8<br>w INDECOT                                                                                                    | pop up dialog. You can switch                                                                                   | Administrator V Advanced            |
| Seesion Edit Holp | Lin<br>PRED and Pacemaker support and training: http://www.<br>PRED and Pacemaker support and training: http://www.<br>Prester SSH Connection (192)<br>Trying to connect to host via sch. Yo<br>to be on pacephrase and pace wor<br>To you want to accept the<br>Hex Fingerprint: d0:37cct<br>Bubblebanble Fingerprint                                                                                                    | nux Cluster Management Console 1.6.8<br>williat.com                                                                                                    | pop up tialog. You can switch                                                                                   | Administrator                       |
| Seesion Edit Holp | Lin<br>PRED and Pacemaker support and training . <u>they level</u><br><b>Create SSH Connection (192</b><br>Trying to connect to host via sch. Yo<br>Solviering passphrase and passwor<br>They represent to accept the<br>Hex Fingerprint. d0:37cd<br>Bubblebabble Fingerprint                                                                                                    | nux Cluster Management Console 1.6.8<br>winat.com                                                                                                    | pop up tialog. You can switch                                                                                   | - G                                 |
| Seesing Edit Holp | Lin<br>PRED and Pacemaker support and training. <u>Iterative</u><br>PRED and Pacemaker support and training. <u>Iterative</u><br>Present and pacemaker support and training. <u>Iterative</u><br>Present and pacemaker support and pacemaker<br>Present and pacemaker support and pacemaker<br>Present and pacemaker support and pacemaker<br>Present and pacemaker support and pacemaker<br>Present and pacemaker support and pacemaker<br>Present and pacemaker support and pacemaker<br>Present and pacemaker support and pacemaker<br>Present and pacemaker support and pacemaker<br>Present and pacemaker support and training. <u>Iterative</u><br>Present and pacemaker support and training in the support and the support and the s | nux Cluster Management Console 1.6.8<br>williat.com                                                                                                    | pop up fialog. You can switch                                                                                   | Administrator                       |
| Seesion Edit Holp | Lin<br>2RED and Pacemaker support and training: http://www.<br>PRED and Pacemaker support and training: http://www.<br>Create SSH Connection (192<br>Trying to connect to host via sch. Yo<br>between pacsphrase and passwor<br>Provide the scheme of the scheme of the sc                                   | nux Cluster Management Console 1.6.8<br>w III Dit Cont<br>L168.1.10)<br>Du can either enter a RBA or DBA key or enter a password in the<br>rd authentication by preseing enter without entering anything.<br>Select an Option<br>he hostkey (type ssh.rsa) from 192.168.1.10 ?<br>S55H0.4da95cca9:1e39.199.0534fcb<br>tt: xopol.lodyb.maxop.nacc/mathba.htirz.cezoLhonyt.kanoz.c<br>Yoe No Cancel              | pop up dalog. You can switch                                                                                    | Administrator                       |
| Seesion Edit Holp | Lin<br>2RED and Pacemaker support and training: http://www.<br>Press of the second second                                            | nux Cluster Management Console 1.6.8<br>w INDECOT<br>2.168.1.10)<br>Du can either enter a RSA or DSA key or enter a password in the<br>d authentication by pressing enter without entering anything.<br>Select an Option<br>he hostkey (type sch-rsa) from 192.168.1.10 ?<br>Schftb:/ddg5-cas9-ter39:1920/1324fcb<br>at xogol-lodyb-mavop-nacol-matoch-hirdz-cezot-honyt-kanoz.4<br>Yos No Cancel<br>Rack Next | pop up dialog. You can switch                                                                                   | Administrator V Advances            |

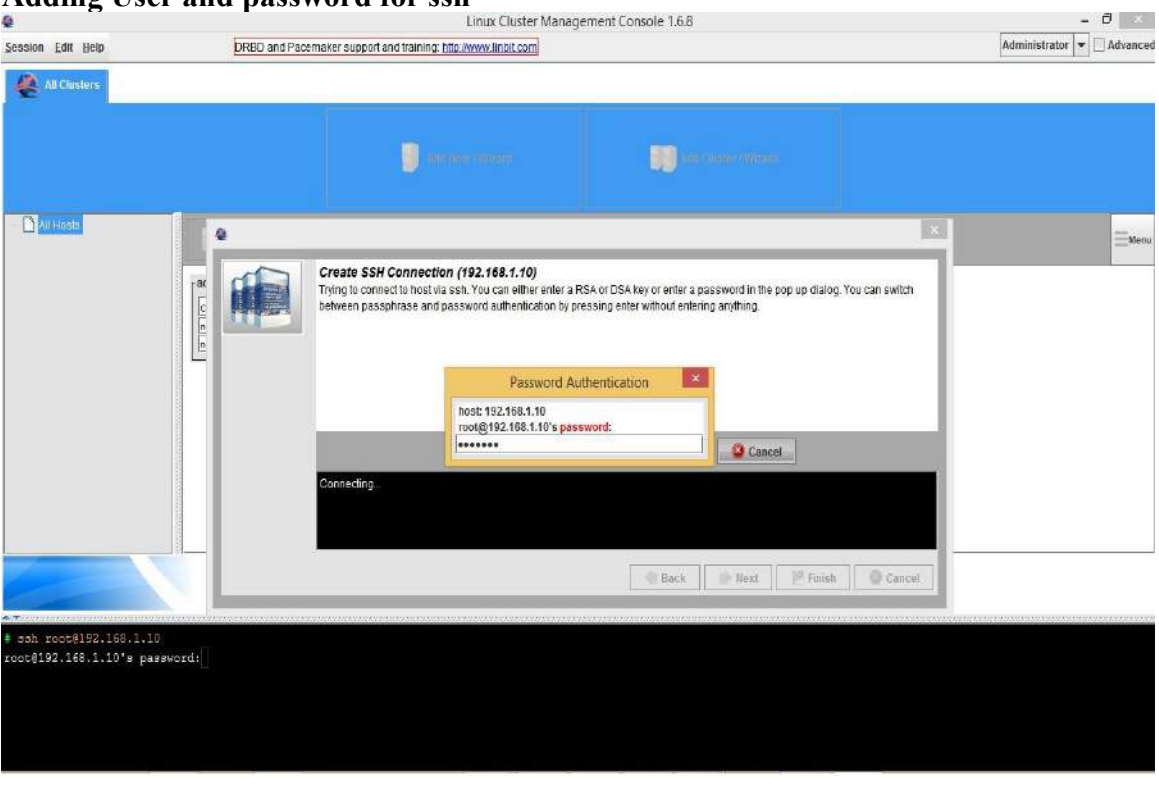

### Adding User and password for ssh

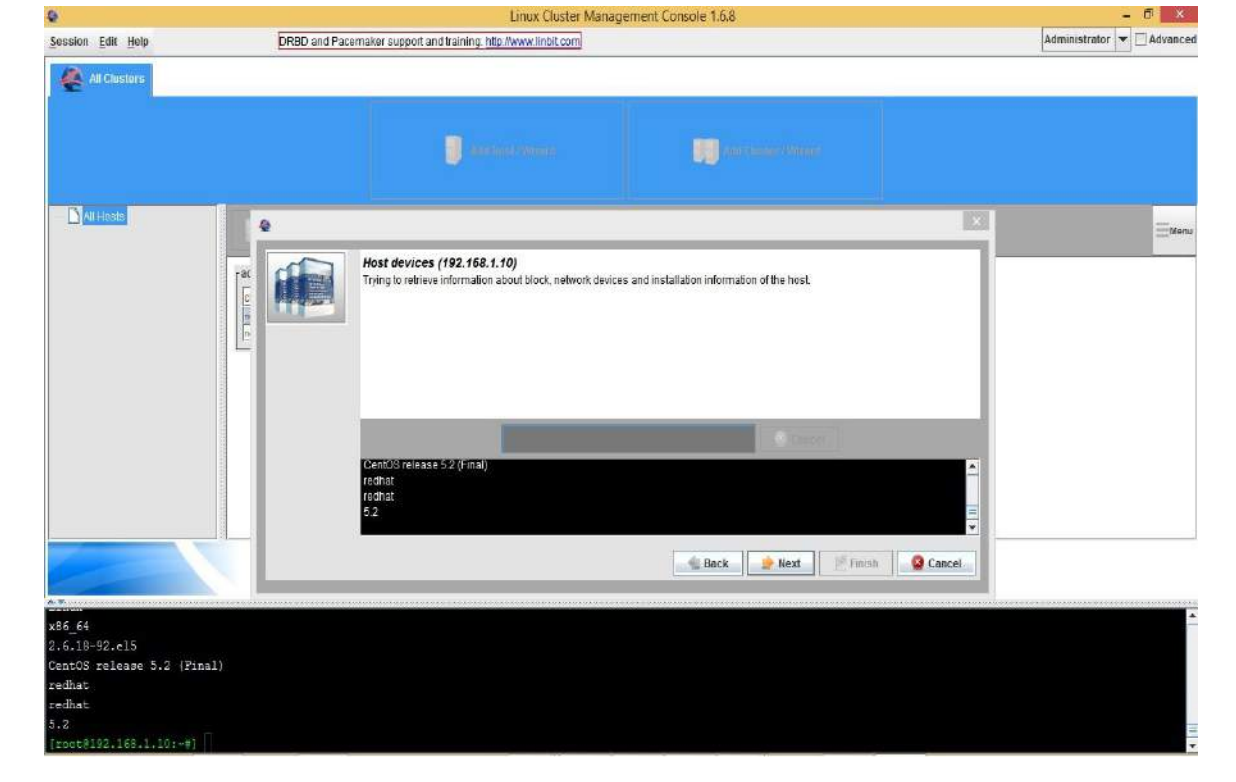

### Step-2 Installing DRBD and Heartbeat using LCMC.

You can connect to your existing setup of DRBD + HB, , In this case I will install the HB 2.1.3 and DRBD 8.3.

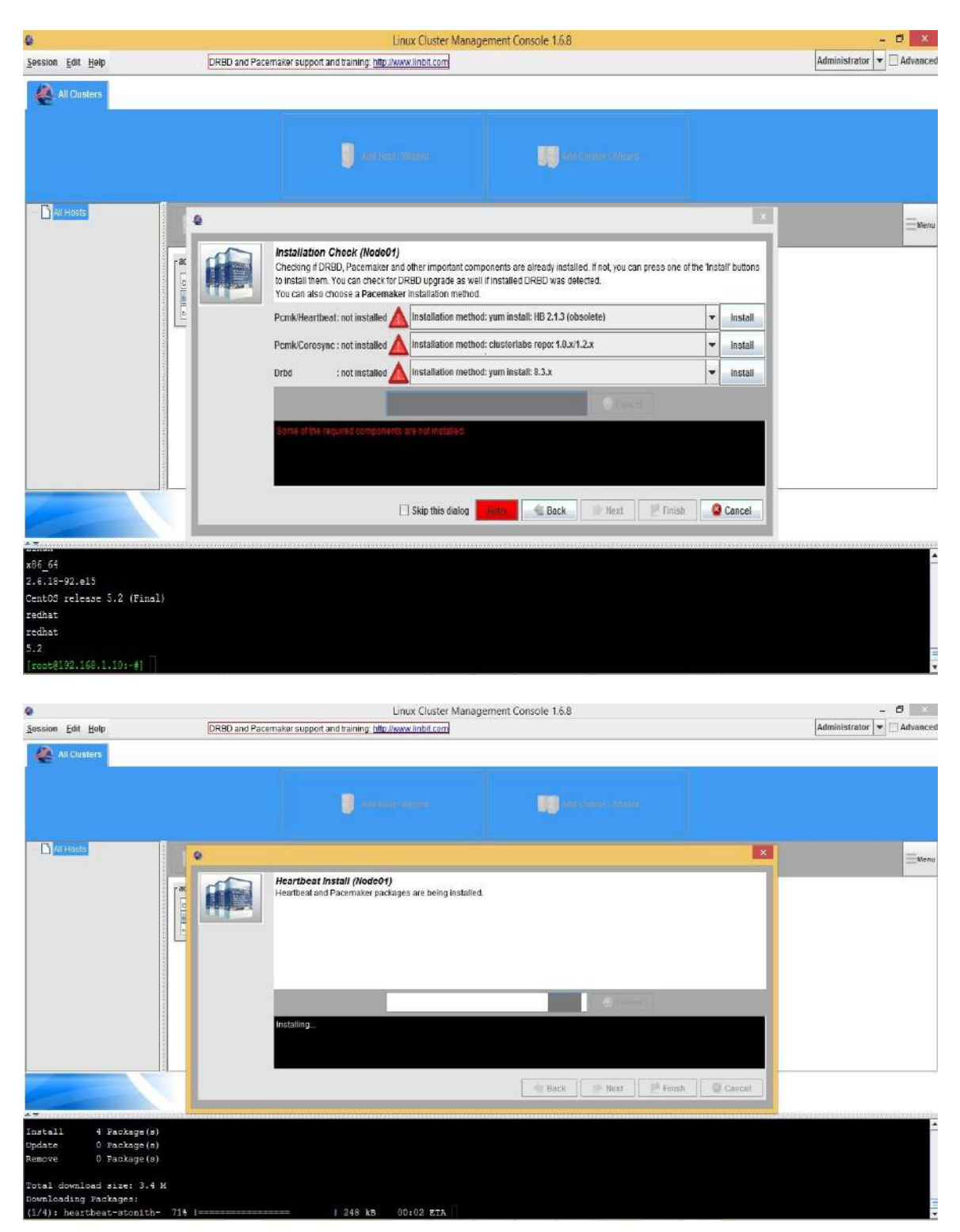

|                                  |                  |                                                           | Linux Cluster Mar                                    | agement Console 1.6.8                       |                       |                       | - <b>-</b> ×              |
|----------------------------------|------------------|-----------------------------------------------------------|------------------------------------------------------|---------------------------------------------|-----------------------|-----------------------|---------------------------|
| ession <u>E</u> dit <u>H</u> elp | DRBD and Pac     | emaker support and training [                             | http://www.linbit.com                                |                                             |                       |                       | Administrator 💌 🗌 Advanc  |
| All Clusters                     |                  |                                                           |                                                      |                                             |                       |                       |                           |
|                                  |                  |                                                           |                                                      |                                             |                       |                       |                           |
|                                  |                  |                                                           |                                                      | and a many series                           |                       |                       |                           |
|                                  |                  |                                                           |                                                      |                                             |                       |                       |                           |
| All Heats                        | 9                |                                                           |                                                      |                                             |                       | ×                     | Eller                     |
| r                                |                  | Installation Check (No                                    | de01)                                                | announde an also do incluite d'March ann    |                       | - Jacobell' In diseas |                           |
|                                  |                  | to install them. You can che<br>You can also choose a Pac | ack for DRBD upgrade as<br>cemaker installation meth | well if installed DRBD was detected.<br>od. | can press one or in   |                       |                           |
|                                  |                  | Heartbeat : 2.1.3                                         | testallation mit                                     | holt you watal 1972.13 (devolve)            |                       | Install               |                           |
|                                  |                  |                                                           | ned 🛕 Installation and                               |                                             |                       | Install               |                           |
|                                  |                  | Orbd : not instal                                         | lied 🛕 Installation met                              | hod: from the source tarball                |                       | ▼ Install             |                           |
|                                  |                  |                                                           |                                                      |                                             | cat 1                 |                       |                           |
|                                  |                  | Some of the required comp                                 |                                                      |                                             |                       |                       |                           |
|                                  |                  |                                                           |                                                      |                                             |                       | 10.0                  |                           |
|                                  |                  |                                                           | Skip this dialog                                     | Back 🔅 Next                                 | 1 <sup>6</sup> Finish | Cancel                |                           |
|                                  |                  |                                                           |                                                      |                                             |                       |                       |                           |
| Installing: PyXML                | 1                |                                                           | ### [3/4]                                            |                                             |                       |                       |                           |
| Installing: heartbeat            | *                |                                                           | ### [4/4]                                            |                                             |                       |                       |                           |
| installed: heartbeat.x86_64 (    | 0:2.1.3-3.el5.ce | ntos<br>al5 heartheat-nile y                              | 96 64 0-2 1 3-3 -                                    | 15 centor heartheat-stonith vá              | 6 64 0.2 1 3-         | 3 el5 centre          |                           |
| cmplete!                         |                  |                                                           |                                                      |                                             | -                     |                       |                           |
| IDOUSNODE01:+2                   |                  |                                                           |                                                      |                                             |                       |                       |                           |
|                                  |                  |                                                           | Linux Cluster Mar                                    | agement Console 168                         |                       |                       | - 0 ×                     |
| Session Edit Help                |                  |                                                           | LINER CHARGE ING                                     | agement console now                         |                       |                       | Administrator 💌 🗌 Advance |
| All Clustors                     |                  |                                                           |                                                      |                                             |                       |                       |                           |
|                                  |                  |                                                           |                                                      |                                             |                       |                       |                           |
|                                  |                  | 1                                                         |                                                      | and comments of the                         |                       |                       |                           |
|                                  |                  |                                                           |                                                      |                                             |                       |                       |                           |
|                                  |                  |                                                           |                                                      |                                             |                       |                       |                           |
|                                  | 0                |                                                           |                                                      |                                             |                       | ×                     | EMen                      |
|                                  |                  | Installation Check (No                                    | dc01)<br>aker and other important c                  | emponents are already installed. If not you | can press one of th   | e Install' bettons    |                           |
|                                  |                  | to install them. You can che<br>You can also choose a Pac | eck for DRBD upgrade as<br>cemaker installation meth | vell if installed DRBD was detected.        |                       |                       |                           |
|                                  |                  | Heartbeat : 2.1.3                                         | In Hallation met                                     | hod: yum install: 1(8 2.1.3 /obsoletin)     | -                     | Install               |                           |
|                                  |                  |                                                           | natellation met                                      | holl clusterfalls repo 1.9.5/1.2.x          |                       | Install               |                           |
|                                  |                  | Drbd : 8,3.15                                             | in statistics met                                    | hod: yom instat: II.3.a.                    | Cher                  | ck for Upgrade        |                           |
|                                  |                  |                                                           |                                                      |                                             |                       |                       |                           |
|                                  |                  | All required components ar                                | re installed.                                        |                                             | _                     |                       |                           |
|                                  |                  |                                                           |                                                      |                                             |                       |                       |                           |
|                                  |                  |                                                           |                                                      |                                             |                       |                       |                           |
|                                  |                  |                                                           | 🗌 Ski                                                | p this dialog 🔩 Back 🏼 🌺 Next               | Finish                | Q Cancel              |                           |
|                                  |                  |                                                           |                                                      |                                             |                       |                       |                           |
| Installing: kmod-drbd83          | 4                |                                                           | #### [3/3]                                           |                                             |                       |                       |                           |
| Installed: kernel.x86 64 0:2     | .6.18-371.11.1.e | 15 kmod-drbd83.x86 64                                     | 0:8.3.15-3.el5.ce                                    | entos                                       |                       |                       |                           |
| Dependency Installed: drbd83     | .x86_64 0:8.3.15 | -2.el5.centos                                             |                                                      |                                             |                       |                       |                           |
| [root@NodeD1:~#] /sbin/modp      | robe drbd        |                                                           |                                                      |                                             |                       |                       |                           |
| 100CSN0GeD1:~#                   |                  |                                                           |                                                      |                                             |                       |                       |                           |

Installing DRBD now...

| Session Edit Help                                                                     |                                                                                                    | Linux Cluster Mana                                                                                                    | gement Console 1.6.8                                                                                                    | - 🗗 🗙<br>Administrator 🔻 🗆 Advanced |
|---------------------------------------------------------------------------------------|----------------------------------------------------------------------------------------------------|----------------------------------------------------------------------------------------------------|----------------------------------------------------------------------------------------------------|-------------------------------------|
| All Clusters                                                                          |                                                                                                    |                                                                                                    |                                                                                                    |                                     |
|                                                                                       |                                                                                                    | anna anna                                                                                                    | Managam - Masar                                                                                                    |                                     |
|                                                                                       | 9                                                                                                   |                                                                                                    |                                                                                                    |                                     |
|                                                                                       | DRBD Instell (Node<br>DRBD Is being installed<br>may need to find. downi<br>kemel version with "una | H)<br>For some distributions, especially older ReitHats, if<br>ad and install the kernel-devel package for your kern<br>me -r command. After that you can reity this step again<br>the some some source of the source of the source of the<br>source of the source of the source of the source of the<br>source of the source of the source of the source of the source of the<br>source of the source of the source of the source of the source of the<br>source of the source of the source of the source of the source of the<br>source of the source of the source of the source of the source of the<br>source of the source of the | you use an older kernel fran is currently available, you<br>el yourself or update the kernel. You can find out your<br>n. |                                     |
|                                                                                       | DRBD was successfully                                                                               | installed.                                                                                                    |                                                                                                    |                                     |
|                                                                                       | -                                                                                                   | Sat Bat                                                                                                    | ck 🍺 Next 🦉 Finish 🧟 Cancel                                                                                               | - M.C                               |
| Installing: k                                                                         | nod-drbd83 ####                                                                                     | 100000000000000000000000000000000000000                                                                                                    |                                                                                                    | <u> </u>                            |
| Installed: kern<br>Dependency Inst<br>Complete!<br>[root@NodeOl:-#<br>[root@NodeOl:-# | el.x86_64 D:2.6.18-371.11.1.el5  <br>alled: drbd83.x86_64 D:8.3.15-2.4<br>  /abin/modproke drbd     | unod-drbd03.x06_64 0:8.3.15-3.e15.cen<br>*15.centos                                                                                                    | itos                                                                                                    |                                     |

## Required software's installed ..

| 8                                                                  | Li                                                                                                    | nux Cluster Managerr                                                            | ent Console 1.6.8                                                         |                      |                             |                      | ×       |
|--------------------------------------------------------------------|----------------------------------------------------------------------------------------------------|---------------------------------------------------------------------------------|---------------------------------------------------------------------------|----------------------|-----------------------------|----------------------|---------|
| Session Edit Help                                                  |                                                                                                    |                                                                                 |                                                                           |                      |                             | Administrator 💌 🗌 Ad | lvanced |
| All Clusters                                                       |                                                                                                    |                                                                                 |                                                                           |                      |                             |                      |         |
|                                                                    | <b>D</b> and the second                                                                                                    |                                                                                 | and constructions                                                         |                      |                             |                      |         |
|                                                                    |                                                                                                    |                                                                                 |                                                                           |                      | ×                           |                      | Menu    |
|                                                                    | Installation Check (Nodc01)<br>Checking if DRBD, Pacemaker and<br>to install them. You can check for D<br>You can also choose a Pacemake | d other important compor<br>DRBD upgrade as well if i<br>er installation method | ents are already installed. If not, you ca<br>istalled DRED was delected. | in press or          | ne of the "Install" buttons |                      |         |
|                                                                    | Heartbeat : 2.1.3                                                                                                    | Inelalation method: ye                                                          | m instalt: 1(8 2.1.3 /absoletu)                                           | -                    | lestall                     |                      |         |
|                                                                    | FembleConsynt ; not installed                                                                                                    | Installation method. cl                                                         | interlates report £0x/12.x                                                |                      | Install                     |                      |         |
|                                                                    | Drbd : 8.3.15                                                                                                    | Instaliation method: y                                                          | m install: 8.3.a                                                          |                      | Check for Upgrade           |                      |         |
|                                                                    |                                                                                                    |                                                                                 | S Cale                                                                    |                      |                             |                      |         |
|                                                                    | All required components are instal                                                                                                    | lled.                                                                           |                                                                           |                      |                             |                      |         |
|                                                                    |                                                                                                    |                                                                                 |                                                                           |                      |                             |                      |         |
|                                                                    | -                                                                                                    |                                                                                 |                                                                           |                      |                             |                      |         |
|                                                                    |                                                                                                    | 🗌 Skip this                                                                     | lialog 🚽 Back 🏓 Next                                                      | ill <sup>®</sup> Fin | Ista                        |                      |         |
|                                                                    |                                                                                                    |                                                                                 |                                                                           |                      |                             |                      | •       |
| installing: Kmou-Grodes                                            |                                                                                                    | [3/ 3]                                                                          |                                                                           |                      |                             |                      |         |
| Installed: kernel.x86_64 0:2.6.18-371.11.1.                        | el5 kmod-drbd83.x86_64 0:8.                                                                                                    | .3.15-3.e15.centos                                                              |                                                                           |                      |                             |                      |         |
| Complete!                                                          | 5-2.e15.centos                                                                                                    |                                                                                 |                                                                           |                      |                             |                      |         |
| <pre>[root@NodeO1:-#] /sbin/modprobe drbd [ioot@NodeO1:-#]  </pre> |                                                                                                    |                                                                                 |                                                                           |                      |                             |                      | -       |

| Q                                                                        |                       | Linux Cluster Manageme                                                                    | ent Console 1.6.8                    |          | -                  | 8 3        |
|--------------------------------------------------------------------------|-----------------------|-------------------------------------------------------------------------------------------|--------------------------------------|----------|--------------------|------------|
| All Clusters                                                             |                       |                                                                                           |                                      |          | Administrator  *   | ] Advanced |
|                                                                          |                       |                                                                                           |                                      |          |                    |            |
|                                                                          |                       | an and the second                                                                         | Add Guster / Wizard                  |          |                    |            |
|                                                                          |                       |                                                                                           |                                      |          |                    |            |
| 9 RAI Hoste                                                              |                       |                                                                                           |                                      | ×        |                    |            |
|                                                                          |                       | Finish (Node01)                                                                           |                                      |          |                    | _          |
|                                                                          |                       | Configuration of the host is now complete. You can now add a                              | another host or configure a cluster. |          |                    |            |
|                                                                          |                       |                                                                                           |                                      |          |                    |            |
|                                                                          |                       |                                                                                           |                                      |          |                    |            |
|                                                                          |                       | Add Another Host                                                                          | Configure Cluster                    | V Save   |                    |            |
|                                                                          |                       | -                                                                                         |                                      |          |                    |            |
|                                                                          |                       |                                                                                           |                                      |          |                    |            |
|                                                                          |                       |                                                                                           |                                      |          |                    |            |
|                                                                          | 1 <b></b>             |                                                                                           | Beck Mext A Finish                   | Cancel   |                    |            |
|                                                                          |                       |                                                                                           |                                      |          |                    |            |
| Installing: kmod-drbd83                                                  |                       | [3/3]                                                                                     |                                      |          |                    | -          |
| Installed: kernel.x86_64                                                 | 0:2.6.18-371.11.1.el5 | kmod-drbd83.x86_64 0:8.3.15-3.e15.centos                                                  |                                      |          |                    |            |
| Dependency Installed: drb<br>Complete!                                   | dB3.x86_64 0:8.3.15-2 | .el5.centos                                                                               |                                      |          |                    |            |
| [root@NodeD1:-#] /sbin/m<br>[root@NodeD1:~#]                             | odprobe dzbd          |                                                                                           |                                      |          |                    | -          |
|                                                                          |                       |                                                                                           |                                      |          |                    |            |
| Session Edit Help                                                        |                       | Linux Cluster Managemen                                                                   | t Console 1.6.8                      |          | -<br>Administrator | O Advancer |
| All Clusters                                                             |                       |                                                                                           |                                      |          |                    |            |
|                                                                          |                       |                                                                                           |                                      |          |                    |            |
|                                                                          |                       | and some owners                                                                           | Add Cluster / Wizard                 |          |                    |            |
|                                                                          |                       |                                                                                           |                                      |          |                    |            |
|                                                                          |                       |                                                                                           |                                      |          |                    |            |
| Vode01                                                                   | •                     |                                                                                           |                                      |          |                    | Menu       |
|                                                                          |                       | e <b>artbeat Install (Node02)</b><br>eartbeat and Pacemaker packages are being installed. |                                      |          |                    |            |
|                                                                          |                       |                                                                                           |                                      |          |                    |            |
|                                                                          |                       |                                                                                           |                                      |          |                    |            |
|                                                                          |                       |                                                                                           |                                      |          |                    |            |
|                                                                          |                       |                                                                                           |                                      |          |                    |            |
|                                                                          |                       |                                                                                           | Cartosi /                            | 10       |                    |            |
|                                                                          | In                    | stalling                                                                                  |                                      |          |                    |            |
|                                                                          |                       |                                                                                           |                                      |          |                    |            |
|                                                                          |                       |                                                                                           | Bark Navr Brisn                      | @ Cancol |                    |            |
|                                                                          |                       |                                                                                           |                                      |          |                    |            |
| Remove () Fackage(s)                                                     |                       |                                                                                           |                                      | *****    |                    | -          |
| Total download size: 3.4 M                                               |                       |                                                                                           |                                      |          |                    |            |
| Downloading Packages:                                                    |                       |                                                                                           |                                      |          |                    |            |
| <pre>(2/4): heartbeat-stonith- 10<br/>(2/4): heartbeat-pils-2.1 10</pre> | 00%                   |                                                                                           |                                      |          |                    |            |
|                                                                          | 102                   | 408 kB 00:09 ETA                                                                          |                                      |          |                    |            |

## Adding Node02 (Other host using same procedure)

### Step-3 Creating & Deploying Cluster

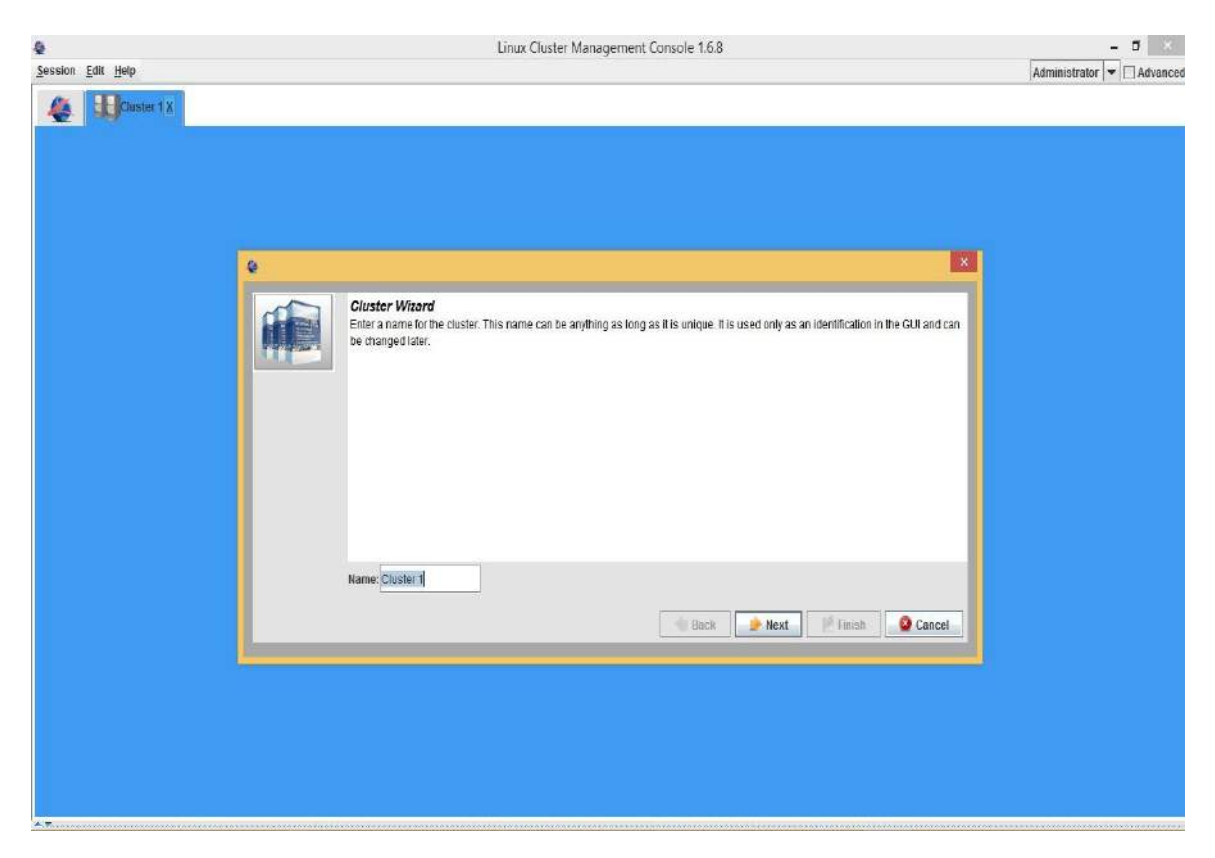

Adding Node01 and Node02 in to the cluster.

| Session Edit Help | Linux Cluster Management Console 1.6.8                                                           | - 🗗 🔜 |
|-------------------|--------------------------------------------------------------------------------------------------|-------|
|                   |                                                                                                  |       |
|                   |                                                                                                  |       |
|                   |                                                                                                  |       |
|                   |                                                                                                  |       |
| <u>e</u>          |                                                                                                  |       |
|                   | Select Hosts (Cluster 1)<br>Select two or more hosts that are part of the DRED/Pacemaker duster. |       |
|                   | Node01 V Node02                                                                                  |       |
|                   | Eack Mext Cancel                                                                                 |       |
|                   |                                                                                                  |       |
|                   |                                                                                                  |       |
| a.7               |                                                                                                  |       |

| Session Edit Help |   |                                                                                                    | Linux Cluster Management Console 1.6.8                                                                                                    | - O                                                                                                    |
|-------------------|---|----------------------------------------------------------------------------------------------------|----------------------------------------------------------------------------------------------------|----------------------------------------------------------------------------------------------------|
| 🧶 🔛 Chaster 1 X   |   |                                                                                                    |                                                                                                    | in the second second se |
|                   |   |                                                                                                    |                                                                                                    |                                                                                                    |
|                   |   |                                                                                                    |                                                                                                    |                                                                                                    |
|                   | 0 |                                                                                                    |                                                                                                    | 121                                                                                                    |
|                   |   | Cluster Communication S<br>Now you have to choose betwee<br>on, although theoretically you m<br>better tested at the moment, but | Stack (Cluster 1)<br>en CorosyndOpen403 and Hearlbeat, if you have installed both. If is either one or another from no<br>may be able seamlessly switch between them at any time. Heartbeat is more widely used and thu<br>it being in the maintenance mode only. If is not actively developed anymore. | w<br>s                                                                                                    |
|                   |   |                                                                                                    |                                                                                                    |                                                                                                    |
|                   |   | Heartbeat                                                                                                    |                                                                                                    |                                                                                                    |
|                   |   |                                                                                                    | Skip this dialog 🐋 Back Dent Timus Canc                                                                                                    | ei _                                                                                                    |
|                   | - |                                                                                                    |                                                                                                    |                                                                                                    |
|                   |   |                                                                                                    |                                                                                                    |                                                                                                    |
|                   |   |                                                                                                    |                                                                                                    |                                                                                                    |

Cluster configuration file we can use for mcast eth0 default IP settings. For internal communication (Heartbeat+replication) between Node01 and Node02 I'm using eth1: 10.10.10.0/24... its up to you how would you like to configure it....

| 9                 | Linux Cluster Management Console 1.6.8                                                                                                    | - 8 ×                      |
|-------------------|----------------------------------------------------------------------------------------------------|----------------------------|
| Session Edit Help | ×                                                                                                    | Administrator 💌 🗌 Advanced |
| Cluster 1 X       | Heartbeat initialization (Cluster 1)<br>In this step Heartbeat config (Moha dha.ch) is created and Heartbeat is started. You do not have to overwrite your old config if you<br>have some special options. You can modify it by hand on every host in the cluster. You have to crease the "Create HB Config" button to<br>save the new configuration on all hosts. By the way its CK to have ucast address to the node's own interface, it will be ignored, at the<br>same time it allows to have the same config file on all hosts. |                            |
|                   | Node01:/etc/ha.4ha.ct: file not found _ see the existing configs                                                                                                    |                            |
|                   | mcast etho 239.192.0.0 094 1 0 remove<br>bcast eth 1 remove<br># Dcast v eth 1 add<br># respawn hackuster /usrilb64/heartbeatt6opd                                                                                                    |                            |
|                   | ≢ apiauth dopd gid=haclient uid=hacluster<br>≢ respawn root \usrilb64.heartbeatimgmtd-v                                                                                                    |                            |
|                   | Create/Overwrite HB Config                                                                                                    |                            |
|                   | Skip this dialog                                                                                                    |                            |
|                   |                                                                                                    |                            |

| <b>Q</b>          | Linux Cluster Management Console 1.6.8                                                                                                    | - 8 ×                      |
|-------------------|----------------------------------------------------------------------------------------------------|----------------------------|
| Session Edit Help | ×                                                                                                    | Administrator 💌 🗌 Advanced |
| Custer 1X         | Heartbeat Initialization (Cluster 1)<br>In this step Hearbeat config (lefoha.dha.df) is created and Hearbeat is started. You do not have to overwrite your old config if you<br>have some special options. You can motify it by hand on every host in the cluster. You have to press the "Create HB Config" button to<br>save the new configuration on all hosts. Drive way it is CK to have ucast address to the node's own interface, it will be ignored, at the<br>same time it allows to have the same config file on all hosts. |                            |
|                   | Node01:/etc/ha.dha.cf: file not found _ see the existing configs                                                                                                    |                            |
|                   | mcast etil0 293.192.0.0 694 1 0 remove<br>beast etil0 <u>remove</u><br># beast etil1 <u>remove</u><br># cspawn hachster lusrifib5Aheartheattiopd<br># apiauth dopd gid-hacilent uid-hachster<br># respawn not usrifib6Aheartheattiogmd.v                                                                                                    |                            |
|                   | Skip this dialog Hvit 🔩 Back 💓 Next.) Keep Old Conting 🎼 Finish 🖉 Cancel                                                                                                    |                            |
|                   |                                                                                                    |                            |

Now we need to start Heartbeat on both Nodes..

| 9                 | Linux Cluster Management C                                                                                   | onsole 1.6.8                           |                 | - 0 ×                      |
|-------------------|----------------------------------------------------------------------------------------------------|----------------------------------------|-----------------|----------------------------|
| Session Edit Help |                                                                                                    |                                        |                 | Administrator 🔻 🗌 Advanced |
| Cluster (X)       | Cluster/DRBD Initialization (Cluster 1)<br>Cluster/DRBD Initialization. Load the DRBD and start the Corceynd | (OpenAIS) or Hearlbeat, if you wish at | this point.     |                            |
|                   | O use letclinit.dicorosync                                                                                   | Ietclinit.d/openais                    |                 |                            |
|                   | Node01                                                                                                    | Node02                                 |                 |                            |
|                   | DRBD is loaded                                                                                               | DRBD is loaded                         |                 |                            |
|                   | Heartbeat is running                                                                                         | Heartbeat is running Run at s          | system start-up |                            |
|                   | Corosync is not installed Switch to Corosync                                                                 | Corosync is not installed Switch       | a to Corosync   |                            |
|                   | Stop this dialog                                                                                             | eack Fext                              | Finish Cancer   |                            |
|                   |                                                                                                    |                                        |                 |                            |
|                   |                                                                                                    |                                        |                 |                            |
|                   |                                                                                                    |                                        |                 |                            |

Cluster Service is initializing the resources it will took 1 to 3 mins...

| 6                                                                                        | Linux Cluster Management Console 1.6.8                                                                                                    | - <b>a</b> ×               |
|------------------------------------------------------------------------------------------|----------------------------------------------------------------------------------------------------|----------------------------|
| Session Edit Help                                                                        |                                                                                                    | Administrator 💌 🗌 Advanced |
| Casher 1 X                                                                               |                                                                                                    |                            |
| Cluster Hosts Cluster Hosts Hotvorts Storage (DRDL LVM) CRNI (Pacemaker) UVMs (XVML Xan) | Cluster 1: updating resource agents<br>Cluster 1: updating DRBD resources<br>Node02: updating server info<br>Node01: updating server info<br>Cluster 1: updating Pacemaker status<br>Node01: updating drbd status<br>Node02: updating drbd status |                            |

### Step- 4 Adding Virtual IP - 192.168.1.100 in cluster

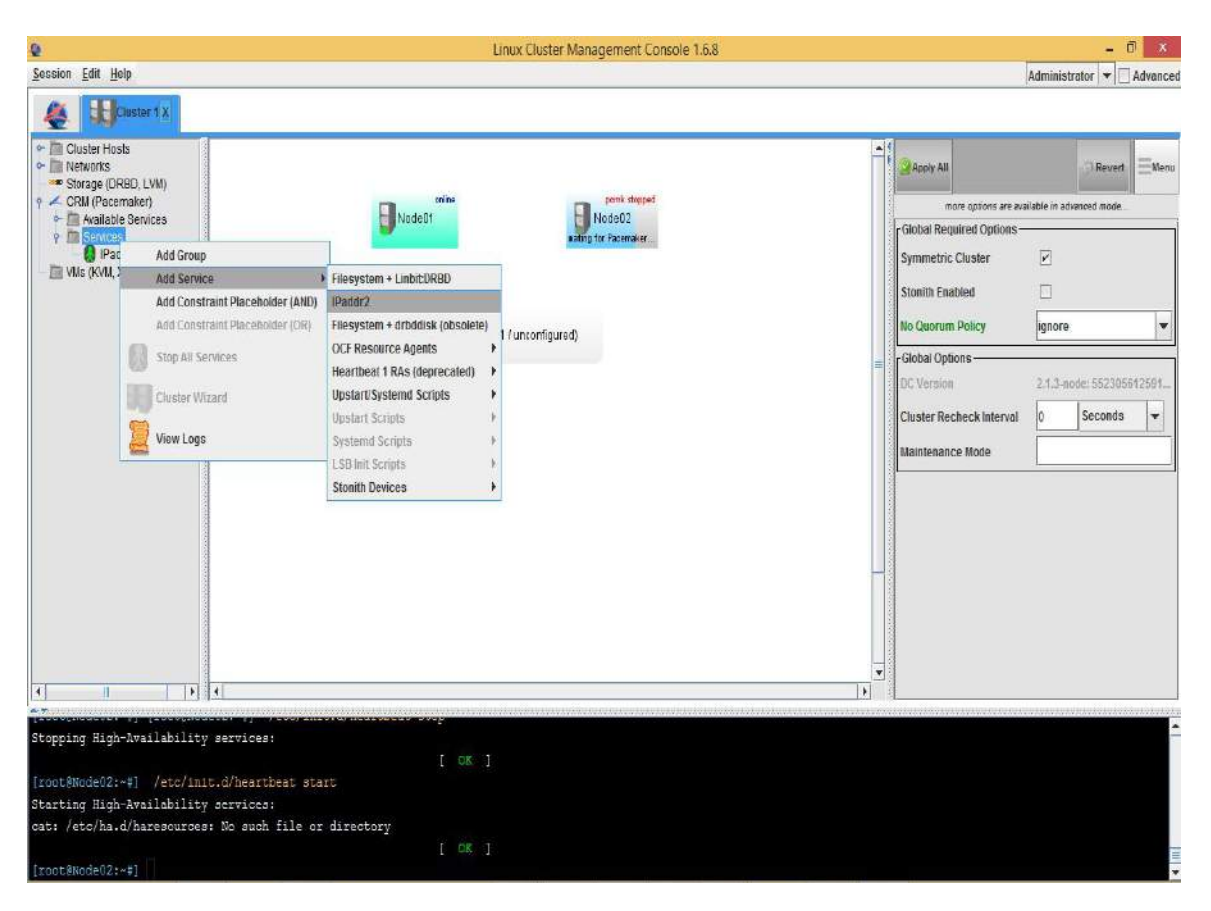

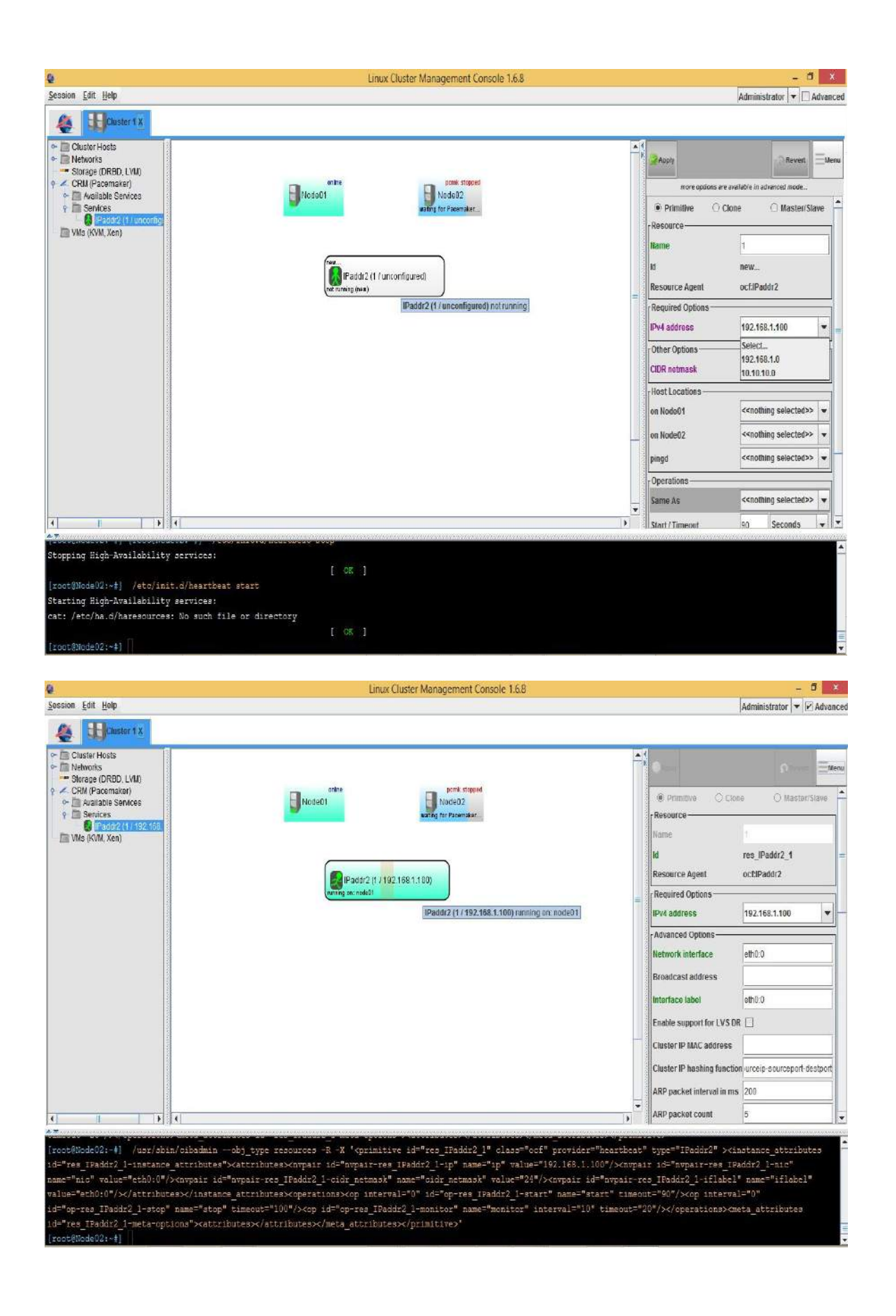

IP address mapped to Node01 successfully..

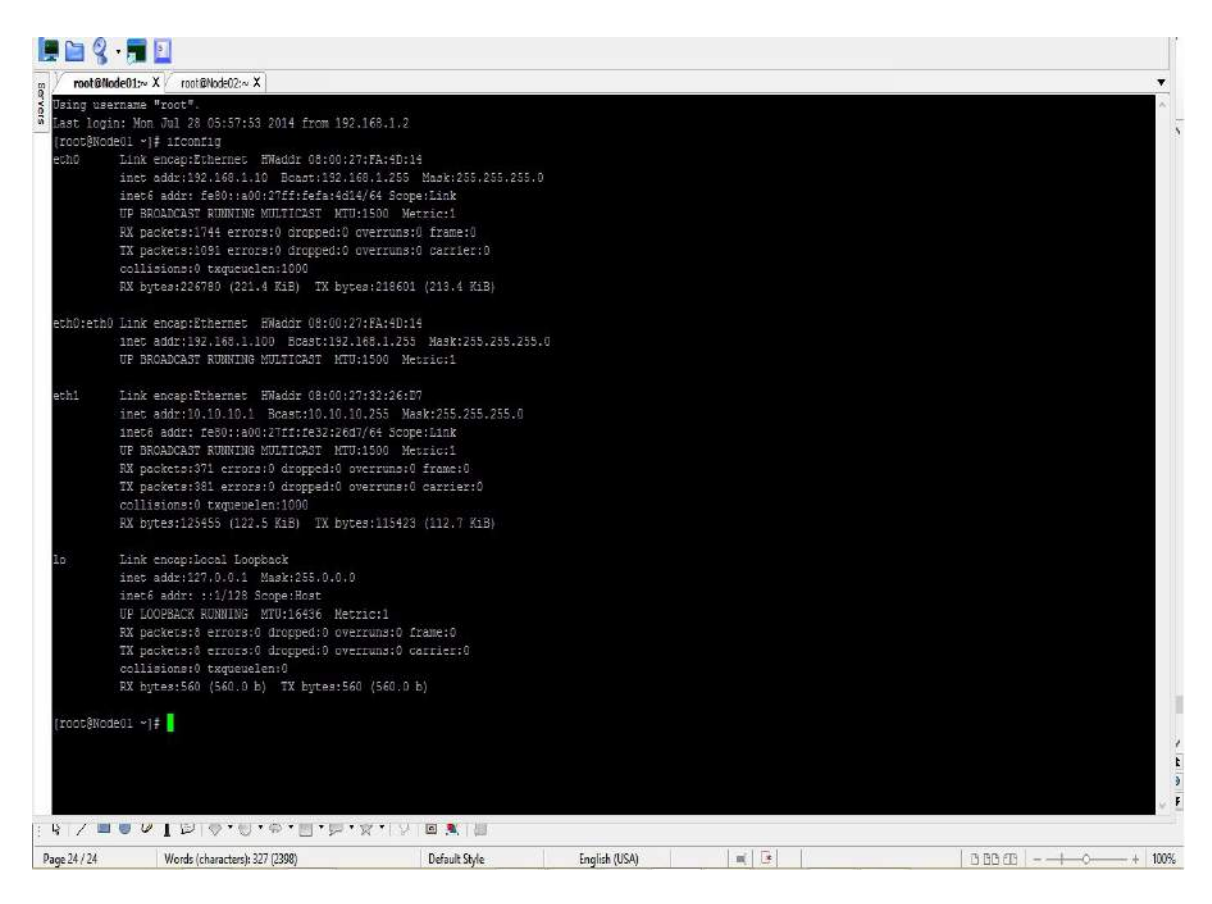

### Step-5 Adding Services Apache

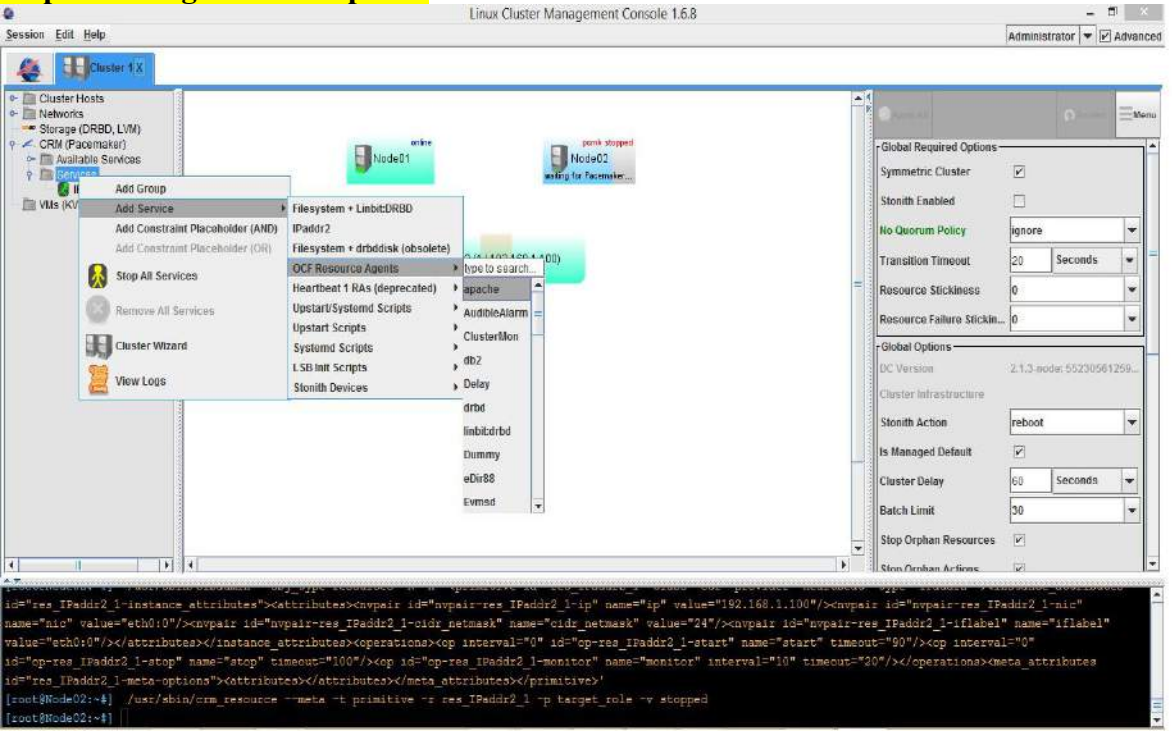

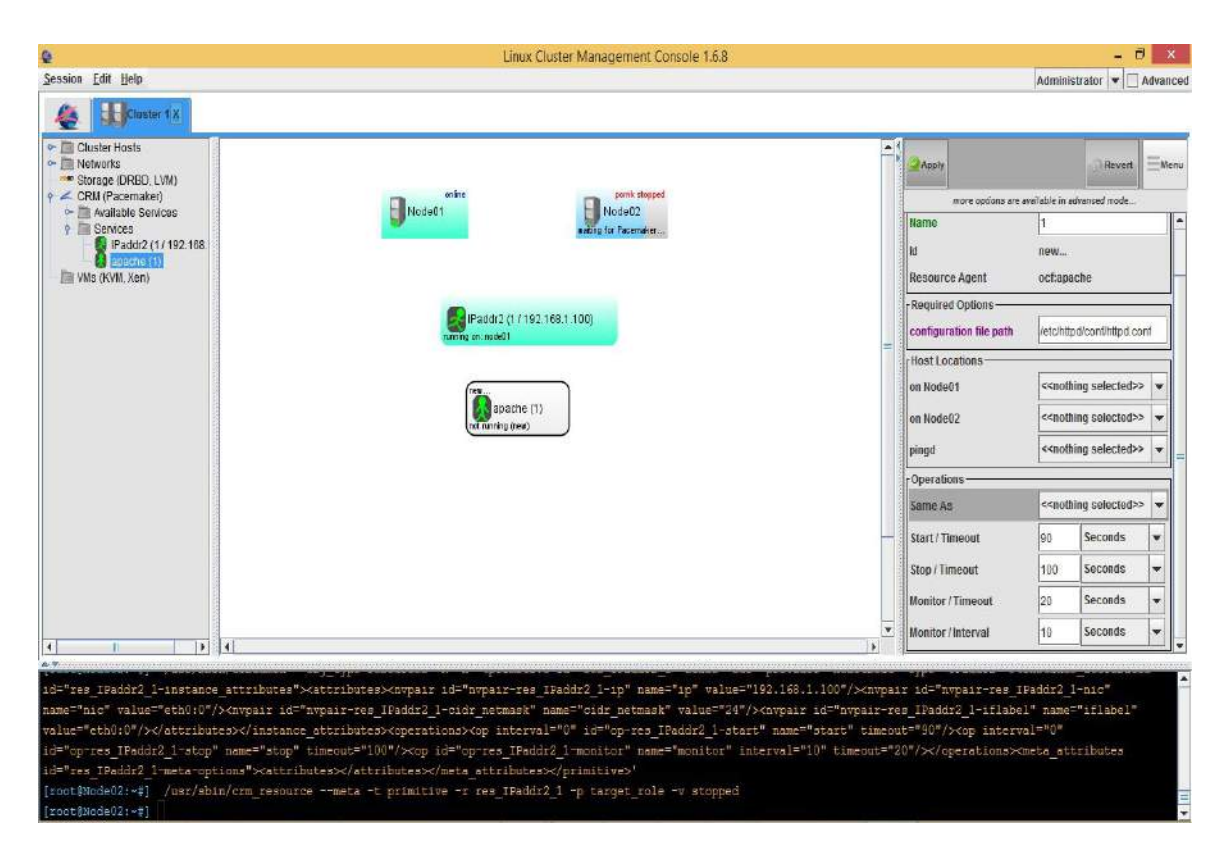

### Apache Service bonded successfully with Node01...

| 8                                                                                                    | Linux Cluster Manag                                                                                                    | ement Console 1.6.8                                                                                                    | - 0                                                                                                    |
|----------------------------------------------------------------------------------------------------|----------------------------------------------------------------------------------------------------|----------------------------------------------------------------------------------------------------|----------------------------------------------------------------------------------------------------|
| ession <u>E</u> dit <u>H</u> elp                                                                                                    |                                                                                                    |                                                                                                    | Administrator 💌 🗹 Ad                                                                                      |
| Ka BCluster 1 X                                                                                                    |                                                                                                    |                                                                                                    |                                                                                                    |
| Cluster Hosts<br>Cluster Hosts<br>Storage (DRED, LVM)<br>CRM (Pacemaket)<br>Available Services<br>Paddr2 (1/ 192.168:<br>apache (1)<br>VMs (KVM, Xen) | entre<br>Rodelt<br>Pladdr2 (1/192.169.1.100)<br>rommy on mail<br>Registration (1)<br>rommy on mail                                                                                                    | ponk skeped<br>0402<br>Fraemskir<br>Fraemskir<br>Fra | ns<br>ignore<br>20 Seconds<br>0<br>2.1.3-ande: 55/30561255<br>roboot<br>if<br>60 Seconds<br>1<br>30<br>ac |
|                                                                                                    |                                                                                                    | 7. U Ston Ornhan Artione                                                                                                    | 14 <sup>4</sup>                                                                                           |
| <pre>4</pre>                                                                                                    | <pre>cributes id="res_IPaddr2_1-meta-options"&gt;attribut<br/>cributes id="res_IPaddr2_1-meta-options"&gt;attribut<br/>adbj_type resources -C -X '<pre>crimitive id="res_r<br/>"&gt;attributes&gt;Knypair id="nypair res_apache_1-com<br/>"port" value="80"/&gt;/attributea&gt;/instance_attribu<br/>opres_apache_1-stop" nama="stop" timecut="100"/&gt;<br/>rributes id="res_apache_1-meta-options"&gt;<attributes><td><pre>Stop Orphan Resource<br/>Stop Orphan Resource<br/>Stop Orphan Actions<br/>tes&gt;</pre></td></attributes>'<br/>apache_1" class="coff provider="heartbeat" type="apache" &gt;&lt;<br/>figifile" name="configifile" value="/tuc/httpd/conf/httpd/conf<br/>stop&gt;coffigifile" value="/tuc/httpd/conf/httpd/conf<br/>top&gt;coffigifile" value="/tuc/httpd/conf/httpd/conf<br/>top&gt;coffigifile" value="/tuc/httpd/conf/httpd/conf<br/>top&gt;coffigifile" value="/tuc/httpd/conf/httpd/conf<br/>stop&gt;coffigifile" value="/tuc/httpd/conf/httpd/conf<br/>stop&gt;coffigifile" value="/tuc/httpd/conf/httpd/conf<br/>stop=coffigifile" value="/tuc/httpd/conf/httpd/conf<br/>stop=cofficient" value="/tuc/httpd/conf/httpd/conf<br/>stop=cofficient" value="/tuc/httpd/conf/httpd/conf/httpd/conf<br/>stop=cofficient" value="/tuc/httpd/conf<br/>stop=cofficient" value="/tuc/httpd/conf<br/>stop=cofficient" value="/tuc/httpd/conf<br/>stop=cofficient" value="/tuc/httpd/conf<br/>stop=cofficient" value="/tuc/httpd/conf<br/>stop=cofficient" value="/tuc/httpd/conf<br/>stop=cofficient" value="/tuc/httpd/conf<br/>stop=cofficient" value="/tuc/httpd/conf<br/>stop=cofficient" value="/tuc/httpd/conf<br/>stop=cofficient" value="/tuc/httpd/conf<br/>stop=cofficient" value="/tuc/httpd/conf<br/>stop=cofficient" value="/tuc/httpd/conf<br/>stop</pre></pre> | <pre>Stop Orphan Resource<br/>Stop Orphan Resource<br/>Stop Orphan Actions<br/>tes&gt;</pre>                                                                                                    | as 🗹<br>Instance_at<br>if"/>nvpai<br>' name="sta                                                          |

**Step- 6: iPtables :** Here you can see both Nodes Online Now – iptables services is blocking the heartbeat priority bits, You can add the rule for this purpose. I stopped the iptables service for now.

|                                                                                                    | Linux Cluster Management Console 1.6.8                                                                                                    | - 6 ×                                                                                                    |
|----------------------------------------------------------------------------------------------------|----------------------------------------------------------------------------------------------------|----------------------------------------------------------------------------------------------------|
| Session Edit Help                                                                                                    | DRBD and Pacemaker support and training: http://www.linbit.com                                                                                                    | Administrator 💌 🗌 Advanced                                                                                                    |
| Eliciuster 1 X                                                                                                    |                                                                                                    |                                                                                                    |
| Cluster Hoels     Stratege (DRBD, LVM)     CHM (Pacemaker)     Padd2 (11192168:     apache (11)     Vlas (KVM, Xan)     Vlas (KVM, Xan) | Image: source of the source of the source of th | Imare options are available in advanced mode.      Stonth Enabled     Resource Stickiness     100     Vorcion     Cluster Recheck Interval     Maintenance Mode |
| A                                                                                                    |                                                                                                    |                                                                                                    |

### Step-7: Starting IP-Services before the Apache service...

| 1                                                                                                    | Linux Cluster Management Console 1.6.8                                                                                                    |                               |                                                       |
|----------------------------------------------------------------------------------------------------|----------------------------------------------------------------------------------------------------|-------------------------------|-------------------------------------------------------|
| ssion <u>E</u> dit <u>H</u> elp                                                                                                    | DRED and Pacemaker support and training. http://www.linbit.com                                                                                                    |                               | Administrator 💌 🗌 Adva                                |
| Eluster 1 X                                                                                                    |                                                                                                    |                               |                                                       |
| Clusier Hosts Networks Scrage (DRBD, LVII) CRBQ (CRBD, LVII) CRBQ (Pacemaker) CRBQ (Pacemaker) CRBQ (Pacemaker) CRBQ (Pacemaker) CRBQ (Pacemaker) CRBQ (Pacemaker) CRBQ (Pacemaker) | evine<br>Node01                                                                                                    | mure options at               | e available in advanced mode.<br>Close O Master/Slave |
| apache (1)                                                                                                    | Paddr 2 (1 / 192 168.1.1.00)                                                                                                    | Resource                      | res_IPaddr2_1                                         |
|                                                                                                    | Add New Dependent Group Add New Dependent Group Add New Dependent Service  Start Before  Start Before  C (Total 2 (Index 2))                                                                                                    | Required Options              | 0CE1Paddr2                                            |
|                                                                                                    | Store<br>Reset Sail-Court (Clean Un)                                                                                                    | - Advanced Options            | eth0:0<br>eth0:0                                      |
|                                                                                                    | by an analysis of the second second s | Other Options<br>CIDR netmask | 24                                                    |
| 10000                                                                                                    | Migrate FROM Node02                                                                                                    | Meta Attributes               | consthing colosiada                                   |
|                                                                                                    | Remove Service                                                                                                    | Target Role                   | started                                               |
|                                                                                                    | View Service Log                                                                                                    | Host Locations                | 1/2 //                                                |
|                                                                                                    | More Migration Options   Edit Config Files                                                                                                    | on Node01                     | < <nothing selected="">&gt;</nothing>                 |
|                                                                                                    |                                                                                                    | pingd                         | < <nothing selected="">&gt;</nothing>                 |
|                                                                                                    |                                                                                                    | Operations                    |                                                       |
| T D                                                                                                    |                                                                                                    | Same As                       | advisory minimum                                      |

| <b>Q</b>                                                                                                    | Linux Cluster Management Console 1.6.8                                                                                                    | - C ×                                                                                                    |
|----------------------------------------------------------------------------------------------------|----------------------------------------------------------------------------------------------------|----------------------------------------------------------------------------------------------------|
| Session Edit Help                                                                                                    | DRBD and Pacemaker support and training: http://www.linbit.com                                                                                                    | Administrator 💌 🗌 Advance                                                                                                    |
| Session Edit Help<br>Session Edit Help<br>Cluster Hosts<br>Cluster Hosts<br>Cluster Hosts<br>Character (DRBD, LVM)<br>CHAracemater)<br>Available Services<br>Sentces<br>Sentce | Unux Cluster Management Console 1.6.8<br>DRED and Pacemaier support and training: http://www.linbit.com<br>withe<br>Woodo01<br>withe<br>Paddr2 (1/192 186 1.100)<br>United States States Stat | Administrator  Administrator Administrator Administrator Administrator Administrator Advance Administrator Advance Administrator Advance Administrator Advance Administrator Advance Administrator Advance Advance Adv |
|                                                                                                    | Repartie (1)<br>Timing an receive                                                                                                    | Maintonance Modo                                                                                                    |

### Apache is running and functional for Fail-over...

### Site is functional with virtual IP 192.168.1.100...

| 0                                                                                                    | Linux Cluster Management Coscole 1.6.8                                                                                               | - 0 ×                                                                                                    | ] spoteline x                                                                                                    | - 5 - 1               |
|----------------------------------------------------------------------------------------------------|----------------------------------------------------------------------------------------------------|----------------------------------------------------------------------------------------------------|----------------------------------------------------------------------------------------------------|-----------------------|
| Sension (SAL (SHD                                                                                                    | DPED and Pacenaire separatar/draining. <u>Houbers instance</u>                                                                       | Atmosfator 💌 🗹 Alvano                                                                                                    | <sup>™</sup> ← → C [] 192168.1.00] Server status                                                                                                    | <b>10</b> 0 0 0 0 ± ≡ |
| Contribute     Contribute     C |                                                                                                    | Back Registry Optimizer       Back Registry Optimizer       Hennet Coaler       Hennet Coaler       Descars Biolises       Back Registry Optimizer       Descars Biolises       Back Registry Optimizer       Back Registry Optimizer <td>Apache Server Status for 192.168.1.100 Sere Venic Apach 223 (2008) Sere Venic Apach 223 (2008) Sere Venic Apach 223 (2008) Const Time Monley, 25 (45 2014 12) 009887 Bear Time Monley, 25 (45 2014 12) 009887 Bear Time Monley, 25 (45 2014 12) 009887 Bear Time Monley, 25 (45 2014 12) 009887 Bear Time Monley, 25 (45 2014 12) 009887 Bear Time Monley, 25 (45 2014 12) 009887 Seedoust Rec</td> <td></td> | Apache Server Status for 192.168.1.100 Sere Venic Apach 223 (2008) Sere Venic Apach 223 (2008) Sere Venic Apach 223 (2008) Const Time Monley, 25 (45 2014 12) 009887 Bear Time Monley, 25 (45 2014 12) 009887 Bear Time Monley, 25 (45 2014 12) 009887 Bear Time Monley, 25 (45 2014 12) 009887 Bear Time Monley, 25 (45 2014 12) 009887 Bear Time Monley, 25 (45 2014 12) 009887 Seedoust Rec |                       |
| anne" and " solars" solars"<br>"solars" solars" solars" solari<br>(solars" solarity (solarity)<br>solar" solarity (solarity)<br>solars" solarity (solarity)<br>(sola)(solarity) (solarity)<br>(soci)(solarit) (solarity)<br>(soci)(solarit) (solarity)                                                                                                    | sampar idi"ngan na jindad jenda yanan" sam"nda yanan" salamWi kompar ja<br>ang kanana geninamang ang ang ang ang ang ang ang ang ang | etoparena inskil infakti sanstalia<br>teoparena inskil instalia<br>timeteto (kon antalia)<br>timeteto (kon antalia)<br>timeteto (kon antalia)                                                                                                    | To chele still report reli careta den effectaria proceedito artic la consectionaria (n. Bentin<br>Aparin 2.2.3 Conto) Serve et 32.262.200 Por 18                                                                                                    |                       |

#### Step- 8: Successfully Tested fail-over with Node02

| 8                                                                                                    | Linux Cluster Wanagement Console 1.6.8                                                                                                    | - 0 - 0                                                                                                    | Capitelies e                                                                                                    | - 0 1            |
|----------------------------------------------------------------------------------------------------|----------------------------------------------------------------------------------------------------|----------------------------------------------------------------------------------------------------|----------------------------------------------------------------------------------------------------|------------------|
| genin (M (H)                                                                                                    | IPED and Pasemaker support and raining <u>title Averalizations</u>                                                                                                    | kinninghater 💌 🖓 kitesees                                                                                                    | <sup>1</sup> € → C 1 1921681100 server status                                                                                                    | 2120 ⊡ 0 8 0 ± ≡ |
| Code food     Code food     Code food |                                                                                                    | Access to access to a | Apache Server Status for 192.168.1.100 Som Vanie (pack/23)(Carlif) Som That Mar 2014 (MSH 01941 Const Than Marky 35-40 (MH MSH 01941 Rand Than Marky 35-40 (MH MSH 01941 Rand |                  |
| (metificiefficief) /um/skok<br>(metificiefficief) /um/skok<br>(metificieficief) /um/skok<br>(metificieficief) /um/skok<br>(metificieficief) /um/skok<br>(metificieficief) /um/skok<br>(metificieficief) /um/skok                                                                                                    | Ven menne -enti 4 pinitie 4 en Media 1 g tapt nie 4 stand<br>Ven menne -enti 4 pinitie 4 se en gaak 1 g tapt nie 4 stand<br>Ven genaam - enti 4 pinitie 4 se en gaak 1 g tapt nie 4 stand<br>Ven genaam - enti 4 pinitie 4 se gaak 2 g tapt nie 4 stand<br>Ven genaam - enti 4 pinitie 4 se gaak 2 g tapt nie 4 stand<br>Ven genaam - entie 4 pinitie 4 se gaak 2 g tapt nie 4 stand<br>Ven genaam - entie 4 se gaak 1 g tapt nie 4 stand<br>Ven genaam - entie 4 se gaak 2 g tapt nie 4 stand<br>Ven genaam - entie 4 se gaak 2 g tapt nie 4 stand<br>Ven genaam - entie 4 se gaak 2 g tapt nie 4 stand<br>Ven genaam - entie 4 se gaak 2 g tapt nie 4 stand<br>Ven genaam - entie 4 se gaak 2 g tapt nie 4 stand<br>Ven genaam - entie 4 se gaak 2 g tapt nie 4 stand<br>Ven genaam - entie 4 stand<br>Ven genaam - entie 4 stand<br>Ven genaa |                                                                                                    | To oblas stategoet vali const data admanda posendo sos de Eccessio Eccessio en de defen<br>Apale 229 Cantill Berne al XII de 1300 Per 86                                                                                                    |                  |

### Virtual IP Bonded with Node02 Successfully ..

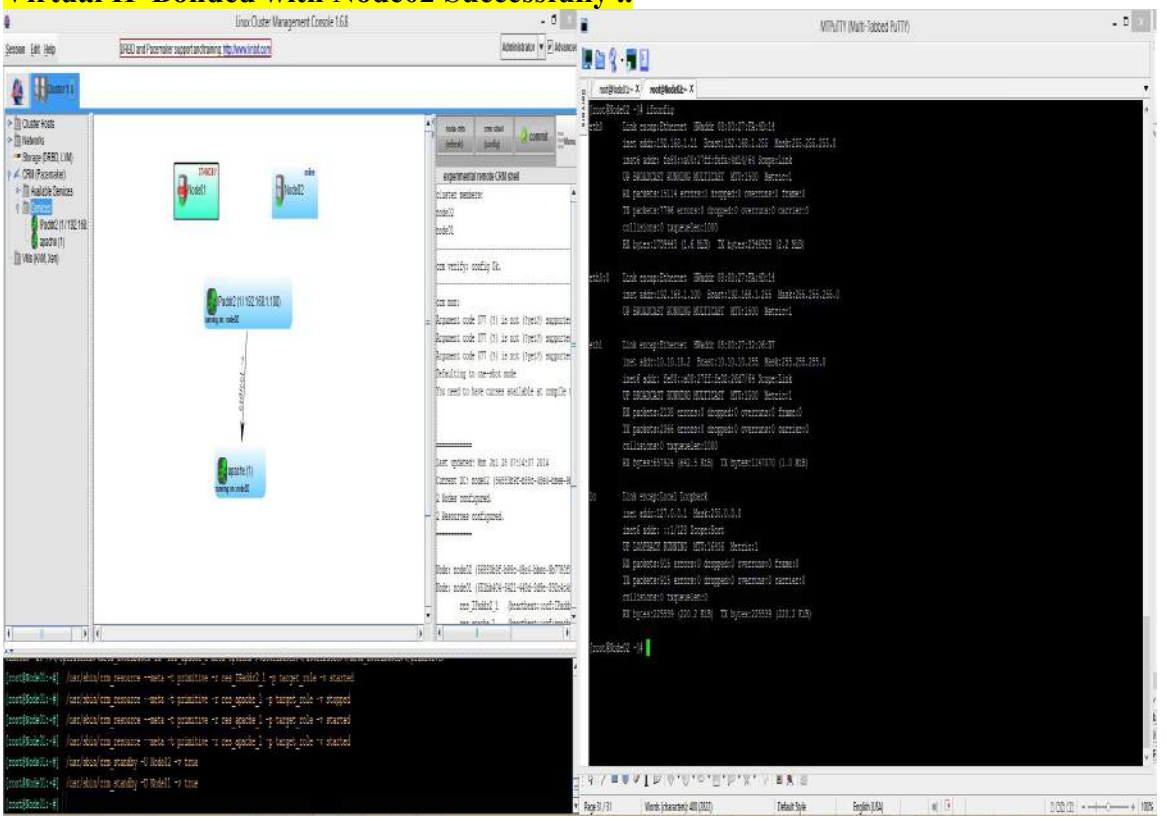